## Test de positionnement Formation Continue en ANGLAIS (obligatoire) *Et en ESPAGNOL* - Mode d'emploi

#### **Recommandations techniques**

Navigateur Internet MOZILLA Firefox **indispensable** (éviter Microsoft Internet Explorer car problèmes d'incompatibilité, le site n'est pas accessible au Mac.). Pensez à vous munir de haut-parleurs.

**Pour toute question :** laisser un message sur le forum (« Besoin d'aide ») de la page d'accueil du test, ou contacter le secrétariat du service Formation Continue pendant les heures de bureau.

Vous devez passer un test de positionnement en anglais, ce processus se déroulera en trois étapes :

- 1) Inscription au test
- 2) Passage du test
- 3) Visualisation du score obtenu

#### 1) Inscription au test

A partir de l'adresse suivante : <u>http://web1.u-grenoble3.fr/mdlcuefpos</u> vous allez accéder aux tests de langue en ligne.

| GAlpes POS LE Français (fr) -                   |           |                                                                                                    |                                                                                                    | Vous êtes connecté anonymement (Connexion) |  |  |
|-------------------------------------------------|-----------|----------------------------------------------------------------------------------------------------|----------------------------------------------------------------------------------------------------|--------------------------------------------|--|--|
| Université Grenok                               | ole Alpes | - Positionnement la                                                                                                    | ngues                                                                                                    |                                            |  |  |
| MENU PRINCIPAL                                  |           | Cette plateforme pédagogique est consacr<br>services et composantes de l'université Gr<br>• Formation Continue<br>• UFR Langues étrangères -LEA, LLCER                                                                                                | Inscription :<br>Cliquez ici pour vous créer un compte<br>Rempt sez le formulaire en fonction de<br>votre p ofii :<br>- Inscription réservée public lycéen<br>-Inscription réservée Formation Continue<br>(FC)                                                                                                    |                                            |  |  |
|                                                 |           | • Un mini-test de compétences écrites et                                                                                                    | n français est également disponible pour les lycéens intéressés par une                                                                                                    |                                            |  |  |
| NAVIGATION<br>Accueil<br>Pages du site<br>Cours |           | licence de l'université.<br>Pour accéder aux tests, vous devez d'at<br>colonne de droite.<br>Bon test !<br>Cours disponibles                                                                                                    | Las         As         Me         As         Me         Me |                                            |  |  |
|                                                 |           | to Teat de français lucean                                                                                                    | e Pe                                                                                                    |                                            |  |  |
|                                                 |           | Enseignant: françoise boch<br>Enseignant: Julie Sorba                                                                                                    | Pour le passage du test, veuillez lire la notice d'inscription en<br>cliquant ici.                                                                                                    | Commencer par                              |  |  |
|                                                 |           | Tests de positionnement Formation Continue     Persone référente: Caroline Uzan     Les tests de positionnement en anglais et en espagnol de la     personne référente: Julie Vellon     Formation Continues sont accessibles à partir de cet espace. |                                                                                                    | créer votre compte                         |  |  |
|                                                 |           |                                                                                                    | Nous vous conseillons de télécharger ce guide pour prendre<br>connaissance des modalités de déroulement des tests.                                                                                                    |                                            |  |  |
|                                                 |           |                                                                                                    | Pour les candidats à la Licence PRO Métiers du Commerce<br>International - Parcours Assistant Import Export. Veuillez<br>prendre connaissance de ce mode d'emploi pour la passation des                                                                                                    |                                            |  |  |

### **Remplissez le formulaire d'inscription :**

Complétez la partie « **Créer un compte** », « **Plus de détails** » puis « **Inscription réservée Formation Continue** ».

| Université Grenoble Alpes - Posit   | ionnement langues                                                                                         |         |
|-------------------------------------|----------------------------------------------------------------------------------------------------|---------|
| Accueil   Connexion  Nouveau compte |                                                                                                    |         |
| Nouveau compte                      | Attention :                                                                                               |         |
| réer un compte                      | - Nom d'utilisateur : pas de caractère spécial                                                            | iout de |
| Nom d'utilisateur*                  | (accents, $c$ /, etc), utilisez le modèle <b>nomprenom.</b>                                               |         |
| Mot de passe*                       | Mot de pages : il fout 9 consetères ou minimum ou                                                         |         |
| lus de détails                      | - Moi de passe : il faut o caracteres au minimum, au moine une lettre miniscule, une lettre miniscule, un |         |
| Adresse de courriel*                | chiffre un caractère non alphanumárique (par                                                              |         |
| Courriel (confirmation)*            | exemples : ou ou : ou @ etc.) Cochez "                                                                    |         |
| Prénom*                             | ráváler » pour voir ce que vous tapez                                                                     |         |
| NOM*                                | reverer » pour von ce que vous tapez.                                                                     |         |
| Pays France                         | •                                                                                                    |         |
|                                     |                                                                                                    |         |

| Créer mon compte                                     |
|------------------------------------------------------|
| Ce formulaire comprend des champs requis, marqués *. |
| Vous êtes connecté anonymement (Connesion)           |

Aller dans la boîte mail (celle que vous avez fournie dans le formulaire), vous y trouverez un message validant votre inscription et un lien pour revenir passer le test (regardez dans les indésirables également).

Si vous n'avez pas reçu de message, contactez la personne en relation avec votre formation.

#### 2) Passage du test

Après avoir cliqué sur le lien dans le message reçu, votre enregistrement est confirmé.

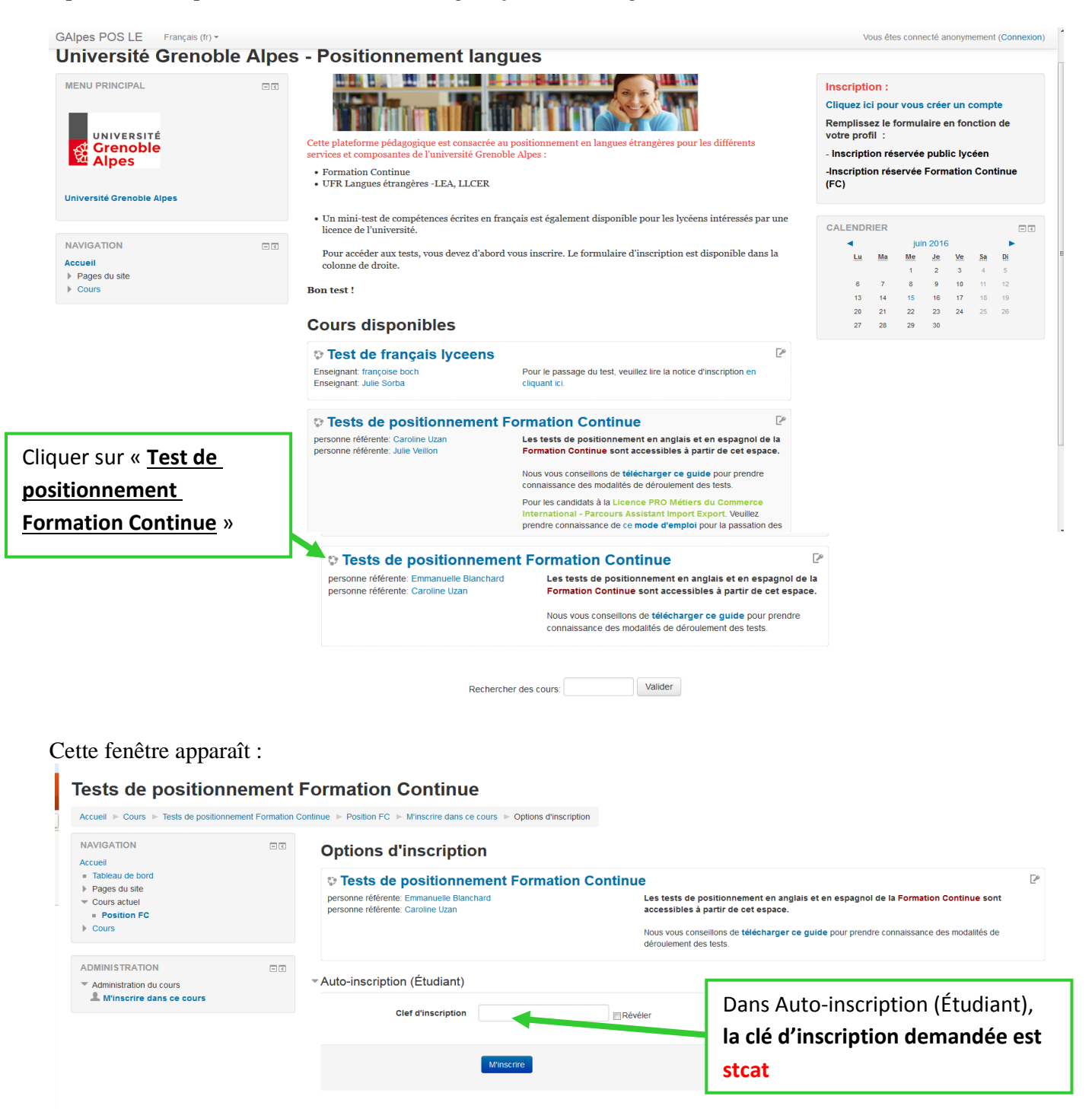

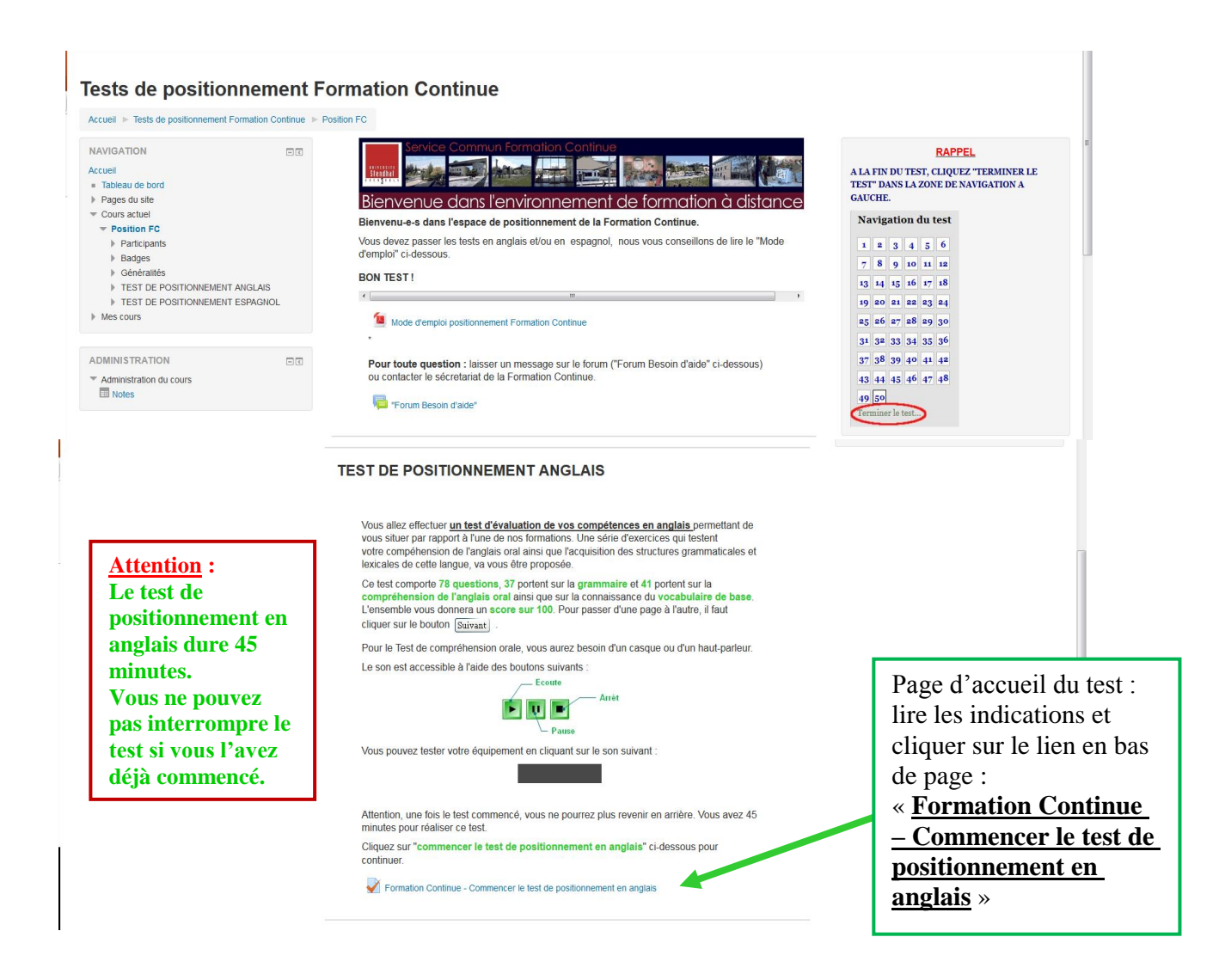

#### Tests de positionnement Formation Continue

Accueil 🕨 Tests de positionnement Formation Continue 🕨 Position FC 🕨 TEST DE POSITIONNEMENT ANGLAIS 🕨 Formation Continue - Commencer le test de position...

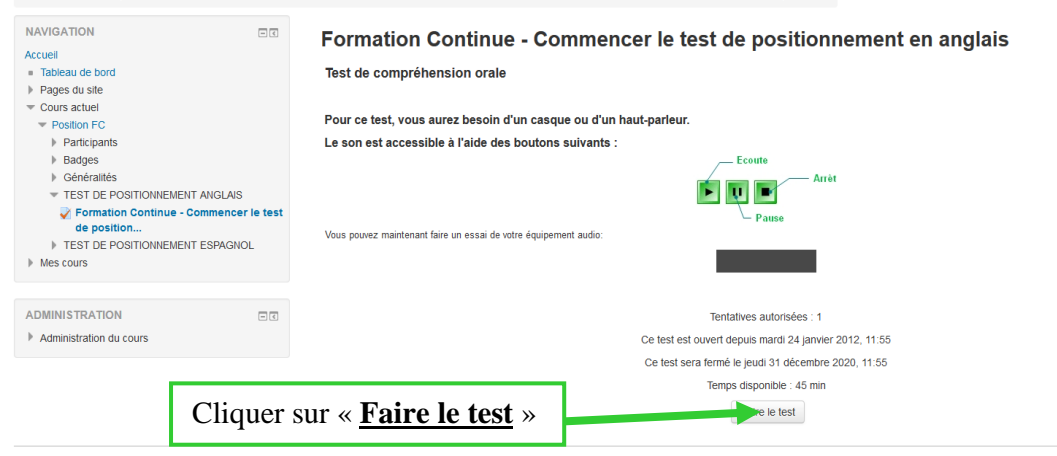

#### 3) Visualisation du score obtenu :

Cliquez sur « Terminer le test » dans le menu de navigation du test à gauche :

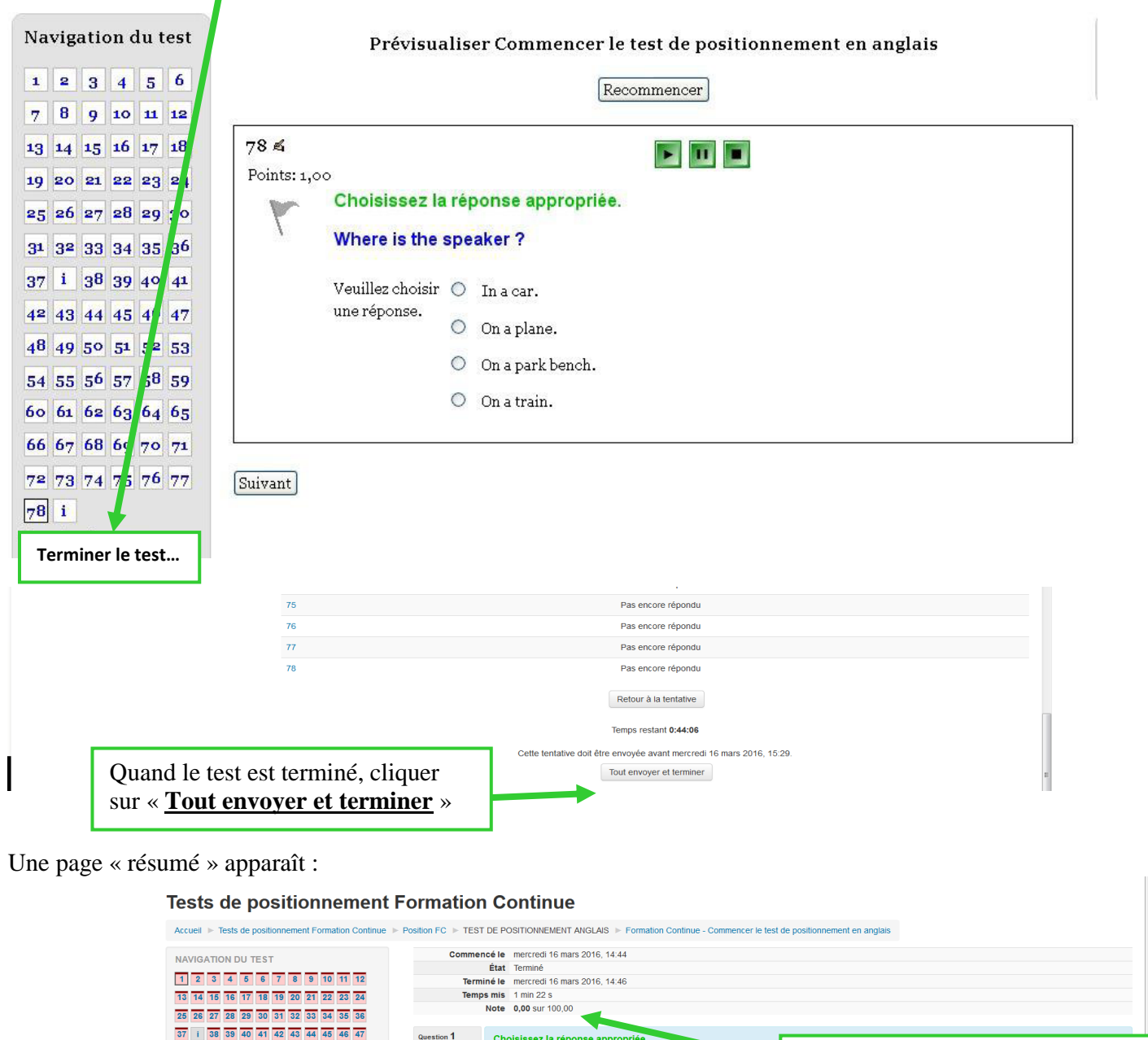

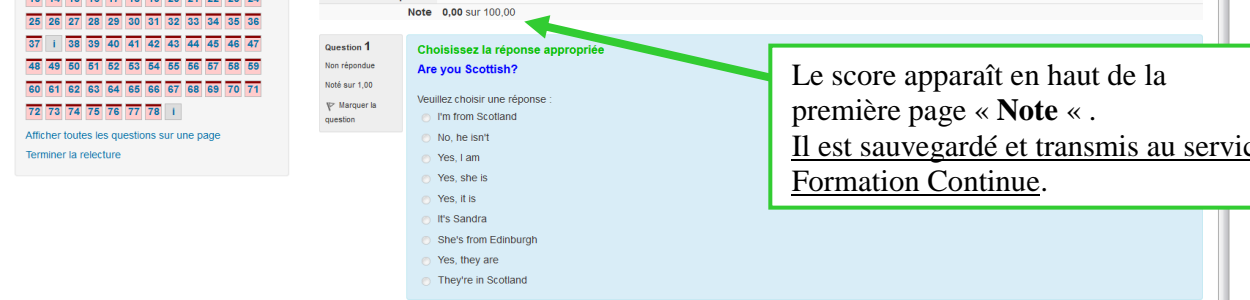

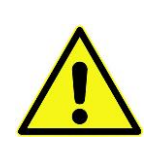

# Attention : ces opérations sont à refaire pour le test d'espagnol..... si vous choisissez cette option !

Si vous rencontrez des problèmes et que vous ne terminez pas le test, n'hésitez pas à contacter le service de Formation Continue, la personne en relation vous supprimera de la base test, **mais vous devrez utiliser de nouveaux identifiants** et utiliser une nouvelle adresse mail pour repasser le test.